## Ändern des Lizenzschlüssels oder der Registrierungsinformationen

Irgendwann müssen Sie möglicherweise einen Lizenzschlüssel oder die Nutzerdaten der iSpring Suite-Registrierung ändern. Dies geschieht normalerweise, wenn ein Mitarbeiter, auf den die Lizenz registriert wurde, das Unternehmen verlassen, seine Rolle im Unternehmen gewechselt oder seinen Nachnamen geändert hat.

1. Wählen Sie die Registerkarte iSpring Suite 10, öffnen Sie das Hilfe-Menü und klicken Sie auf Über.

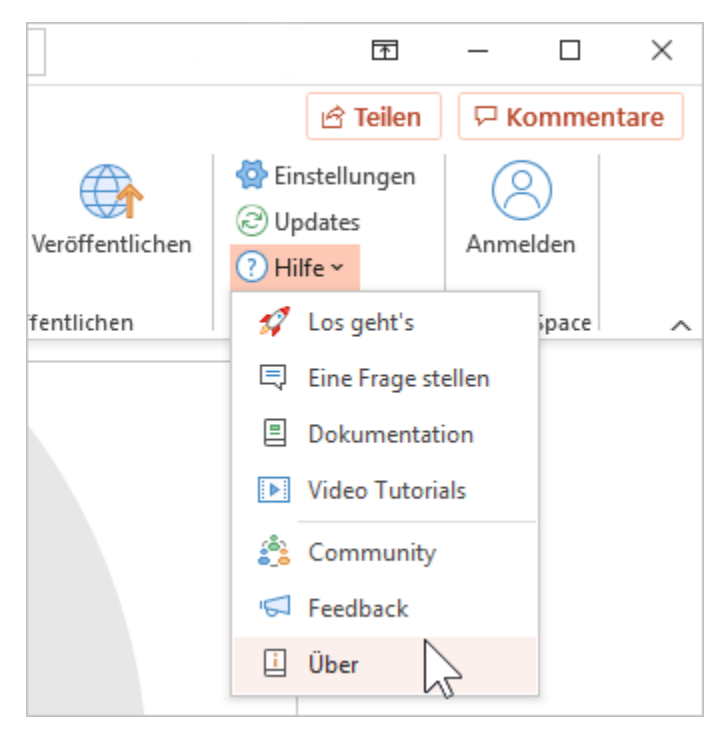

2. Klicken Sie im Fenster Über auf Lizenzschlüssel ändern.

| 🗓 Über                                                                                                    | × |
|----------------------------------------------------------------------------------------------------|---|
| <b>Serving Suite</b><br>Version 10.0.1 Erstellt 3005                                                                                                    |   |
| Romey Beitel<br>iSpring Solutions   Business-Lizenz<br>384RM-6W8G6-XXXXX-XXXXX-XXXXX-XXXXX-XXXXX-VJER4-PNANO<br>Lizenzschlüssel ändern   Ablaufdatum: 20.10.2021<br>365 Tag(e) übrig   Bitte erneuern Sie Ihr Abonnement |   |
| Technischen Support erhalten<br>Copyright © 2005-2020 iSpring Solutions, Inc. All rights reserved. Zusätzliche Copyright Informationen                                                                                   |   |

3. Wählen Sie dann Bitte geben Sie einen anderen Lizenzschlüssel oder andere Registrierungsinformationen ein und klicken Sie auf Weiter.

| iSpring Suite 10 Aktivierungsassistent                                                                                                    | ×       |
|----------------------------------------------------------------------------------------------------|---------|
| Lizenzaktivierungseinstellungen<br>Wählen Sie eine der folgenden Optionen, um die Lizenzaktivierungen zu verwalten                                                                                                    |         |
| Bitte geben Sie einen anderen Lizenzschlüssel oder andere Registrationsinformationen ei<br>Wählen Sie diese Option, wenn Sie Ihre Produkt-Kopie mit einem anderen Lizenzschlüsse<br>aktivieren wollen oder die Registrierungsdaten ändern wollen. | in<br>I |
| O Die Lizenz deaktivieren                                                                                                    |         |
| Ihre Lizenz wird deaktiviert. Sie können nun iSpring Suite auf einem anderen Computer<br>aktivieren.                                                                                                    |         |
|                                                                                                    |         |
| < Zurück Weiter > Abbrechen H                                                                                                    | ilfe    |

4. Geben Sie Ihren neuen Lizenzschlüssel ein und klicken Sie auf Weiter.

| iSpring Suite 10 Aktivierungsassistent                                                                                                    | ×            |
|----------------------------------------------------------------------------------------------------|--------------|
| Bitte geben Sie den Lizenzschlüssel ein.<br>Kopieren Sie den Lizenzschlüssel, den Sie nach dem Kauf Ihrer iSpring Lizenz<br>erhalten haben und fügen ihn ein. | P            |
| Geben Sie Ihren Lizenzschlüssel zum Aktivieren von iSpring Suite ein:                                                                                         |              |
| 384RM-6W8G6-Y96K4-G349S-X72GD-0S6TW-GGRFQ-G84RN-VJER4-PNAN1                                                                                                   |              |
| Sie haben noch keinen Lizenzschlüssel? Or                                                                                                    | nline kaufen |
|                                                                                                    |              |
|                                                                                                    |              |
|                                                                                                    |              |
|                                                                                                    |              |
|                                                                                                    |              |
|                                                                                                    |              |
|                                                                                                    |              |
|                                                                                                    |              |
| < Zurück Weiter > Abbrechen                                                                                                    | Hilfe        |

5. Geben Sie den neuen Namen und Firmennamen ein und klicken Sie auf Weiter.

| 🗱 iSpring                                           | Suite 10 Aktivierungsassistent                                                                 | ×      |  |  |
|-----------------------------------------------------|------------------------------------------------------------------------------------------------|--------|--|--|
| <b>Bitte An</b><br>Die R                            | meldedetails eingeben<br>Legistrierungseinzelheiten werden in Ihrem iSpring Produkt angezeigt. | $\sim$ |  |  |
| Dieses Prod                                         | ukt ist registriert für:                                                                       |        |  |  |
| Name:                                               | Romey Schmidt                                                                                  |        |  |  |
| Firma:                                              | iSpring Solutions                                                                              |        |  |  |
|                                                     |                                                                                                |        |  |  |
|                                                     |                                                                                                |        |  |  |
|                                                     |                                                                                                |        |  |  |
|                                                     |                                                                                                |        |  |  |
|                                                     |                                                                                                |        |  |  |
| ☑ Versuch, meine Lizenz jetzt online zu aktivieren. |                                                                                                |        |  |  |
|                                                     | < Zurück Weiter > Abbrechen                                                                    | Hilfe  |  |  |

6. Nach erfolgreicher Aktivierung werden die neuen Informationen im Über-Fenster angezeigt.

| 🗓 Über                                                                                                    | ×         |
|----------------------------------------------------------------------------------------------------|-----------|
| <b>Kispring suite</b><br>Version 10.0.1 Erstellt 3005                                                                                                    |           |
| Romey Schmidt<br>iSpring Solutions   Business-Lizenz<br>384RM-6W8G6-XXXXX-XXXXX-XXXXX-XXXXX-VJER4-PNANO<br>Lizenzschlüssel ändern   X Ablaufdatum: 26.10.2021<br>365 Tag(e) übrig   Bitte erneuern Sie Ihr Abonnement |           |
| <u>Technischen Support erhalten</u><br>Copyright © 2005-2020 iSpring Solutions, Inc. All rights reserved. <u>Zusätzliche Copyright Informationen</u>                                                                  | Schließen |